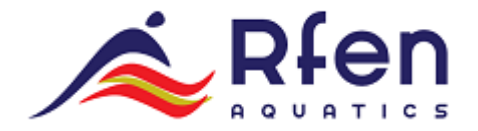

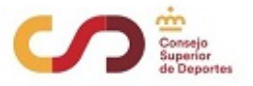

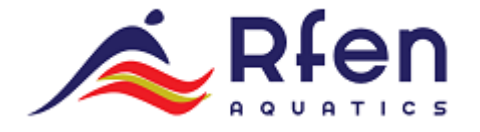

# APLICACIÓN DE SOLICITUDES PARA

# **COMPETICIONES DE NATACIÓN**

# VERSIÓN 1.0

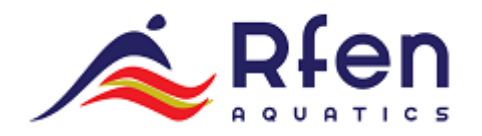

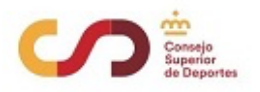

| INTRODUCCIÓN                           | 3  |
|----------------------------------------|----|
| PÁGINA DE LOGIN                        | 3  |
| PÁGINA DE BIENVENIDA                   | 4  |
| LISTADO DE COMPETICIONES               | 4  |
| DETALLE DE COMPETICIÓN                 | 5  |
| LISTADO DE CLUBES                      | 5  |
| FICHA DE DEPORTISTA                    | 7  |
| LISTADO DE EVENTOS                     | 8  |
| LISTADO DE SOLICITUDES                 | 9  |
| SOLICITUD DE BAJA                      | 10 |
| SOLICITUD DE CAMBIO                    | 11 |
| SOLICITUD DE RELEVOS                   | 12 |
| FICHERO DE EXPORTACIÓN CON SOLICITUDES | 13 |

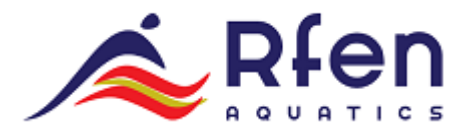

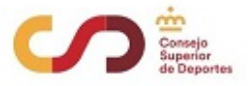

# APLICACIÓN DE SOLICITUDES PARA COMPETICIONES DE NATACIÓN

#### INTRODUCCIÓN

A continuación, se detallan los pasos a seguir para la realización de las siguientes acciones durante una competición de natación:

- Bajas
- Cambios
- Relevos

Para poder acceder al programa hay que acceder a través de un navegador web (ejemplo Chrome) a la siguiente dirección:

### URL: https://natacion.rfen.es/admin

Cada club tendrá un acceso único a la aplicación. Para el primer acceso se enviará una invitación antes del 18 de Noviembre a la dirección de correo que el Club tenga como oficial en la plataforma de LEVERADE. Este correo es del tipo Recovery (tendrá un link que lleva a una página para seleccionar el nuevo password).

#### PÁGINA DE LOGIN

| Email      |        |  |
|------------|--------|--|
| Contraseña |        |  |
|            |        |  |
|            | Entrar |  |

Introducir dirección de correo y contraseña, facilitadas a través de email por la RFEN.

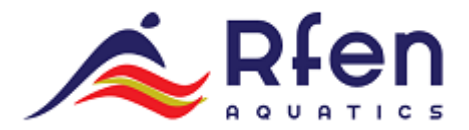

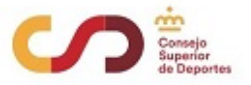

# PÁGINA DE BIENVENIDA

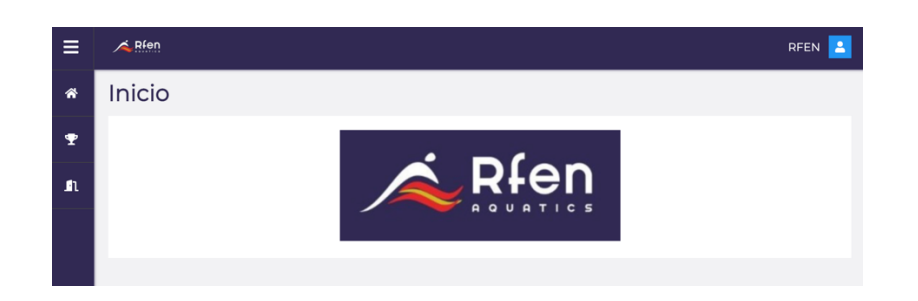

En la parte izquierda tenemos el menu donde aparecen:

- Botón de inicio
- Listado de competiciones
- Salir de la sesión de usuario

## LISTADO DE COMPETICIONES

| ≡          | A Ríen                   |                                                            |              |            |          |               | RFEN      |
|------------|--------------------------|------------------------------------------------------------|--------------|------------|----------|---------------|-----------|
| ñ          | Competiciones            |                                                            |              |            |          |               |           |
| Ŧ          |                          |                                                            |              |            |          | Buscar        |           |
| <b>e</b> n | Ubicación 🔶              | Nombre                                                     | 🕴 Comienzo 🕴 | Fin 🕴      | Clubes 🕴 | Deportistas 🕴 | Eventos 🕴 |
| J          | ESP/-                    | PRUEBA<br>CAMPEONATO                                       | 01/11/2021   | 02/11/2021 | 27       | 343           | 42        |
|            | ESP / MADRID             | I JUEGOS                                                   | 07/10/2021   | 07/10/2021 | 4        | 32            | 9         |
|            | ESP / LAS PALMAS DE G.C. |                                                            | 14/08/2021   | 14/08/2021 | 164      | 593           | 17        |
|            | ESP / LAS PALMAS DE G.C. | CTO. ESPAÑA<br>ABSOLUTO Y JUNIOR DE<br>VERANO - ASTRALPOOL | 03/08/2021   | 07/08/2021 | 164      | 593           | 82        |
|            | ESP / LAS PALMAS DE G.C. | COMPETICION<br>PRUEBA                                      | 03/08/2021   | 07/08/2021 | 161      | 677           | 82        |

Listado con la información de las competiciones realizadas por la RFEN. La información que se muestra es:

- Ubicación: Lugar donde se va a desarrollar la competición
- Nombre: Nombre del campeonato
- Comienzo: Fecha de inicio

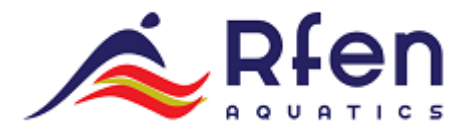

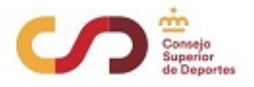

- Fin: Fecha de finalización
- Clubes: Número de clubes que participan
- Deportistas: Número de deportistas que participan
- Eventos: Número de pruebas que existen durante la competición

Para acceder a una de las competiciones listadas hay que seleccionar el icono con forma de copa que aparece en el listado en la columna Nombre.

#### DETALLE DE COMPETICIÓN

| ≡        | Alfen          |                   | RFEN 🔼 |
|----------|----------------|-------------------|--------|
| *        | PRUEBA CAMPEON | NATO              |        |
| Ŧ        | ←              |                   |        |
| ıAı      |                |                   |        |
| <b>.</b> | MMID           | 31134             |        |
| 网        | Ubicación      | PRUEBA CAMPEONATO |        |
| Ŕ        | Comienzo       | 01/11/2021        |        |
| -        | Fin            | 02/11/2021        |        |
| In       | Clubs          | ntîn 27           |        |
|          | Deportistas    | <u>ac</u> 343     |        |
|          | Eventos        | 88 <b>4</b> 2     |        |

Información detallada del campeonato, desde aquí además se podrá acceder al listado de clubes, al listado de deportistas o al listado de eventos (para acceder hay que seleccionar el icono correspondiente)

#### LISTADO DE CLUBES

| ≡   | <mark>∕≜ R</mark> fen                  |   |               |           | RFEN 🔼             |
|-----|----------------------------------------|---|---------------|-----------|--------------------|
| ñ   | Clubs - PRUEBA CAMPEONATO              |   |               |           |                    |
| Ŧ   | Competición<br>Y 🛥 🔯                   |   |               |           | Y                  |
| ıĤı |                                        |   |               | Г         | Buscar             |
| **  | Club (27)                              | ¢ | Deportistas 🕴 | Eventos 🕴 | Participaciones \$ |
| 题   | (00544] ESP / C.N. RFEN                |   | 10            | 21        | 37                 |
|     | (01203) ESP / C.D. El Valle            |   | 11            | 21        | 37                 |
|     | ffn [00325] ESP / C.D.N. Inacua Malaga |   | 18            | 42        | 74                 |
| n   | [00063] ESP / C.N. Atletic-Barceloneta |   | 22            | 42        | 74                 |
|     | (00629] ESP / C.N. Calella             |   | 17            | 41        | 62                 |
|     | [01350] ESP / C.N. Ciudad De Alcorcon  |   | 12            | 21        | 37                 |
|     | 🕅 [00603] ESP / C.N. Dos Hermanas      |   | 18            | 38        | 65                 |
|     |                                        |   | 10            | ~         |                    |

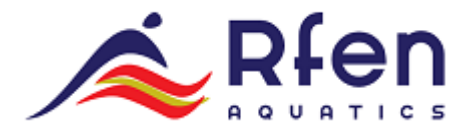

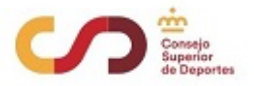

Listado con los clubes que participan en la competición. Para cada uno de ellos aparece el número de deportistas que presentan, los eventos en los que compiten y el total de participaciones que tiene en el campeonato.

En la parte superior derecha hay un icono con forma de embudo que lo que hace es filtrar por los datos de SÓLO ese club.

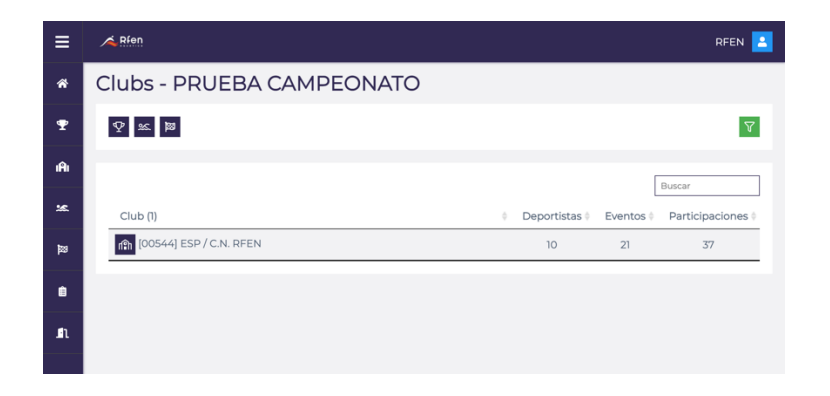

Como se puede apreciar en la imagen anterior sólo aparece el club CN.RFEN porque es el club de prueba que se ha creado vinculado al usuario RFEN.

Cada usuario del sistema estará vinculado a un club.

#### LISTADO DEPORTISTAS

| ≡   | A Rien                                   | RFEN 💄                 |
|-----|------------------------------------------|------------------------|
| *   | Deportistas - PRUEBA CAMPEONAT           | C                      |
| Ŧ   | 図 ifili 22                               | V                      |
| ıAı |                                          | Duranar                |
| ×   | Categoría 🕴 Nombre (10) 🔅 Club           | Participaciones        |
| 飅   | Masculino 🤐 Carlos Perez Gómez 👘 [00     | 544] ESP / C.N. RFEN 3 |
|     | Masculino 🙁 Angel Gómez González 👘 [00   | 544] ESP / C.N. RFEN 4 |
|     | Masculino 🙁 Pablo Domínguez García 👘 [00 | 544] ESP / C.N. RFEN 4 |
| n   | Masculino 🙁 Pablo Diaz Gonzalez 👘 [00    | 544] ESP / C.N. RFEN 4 |
|     | Masculino 🗴 Javier García García 🕅 [00   | 544] ESP / C.N. RFEN 2 |
|     | Masculino 🙁 Adrian Gonzalez Burgos 👘 [00 | 544] ESP / C.N. RFEN 3 |
|     | Masculino Scar Alvarez Pérez 👘 [00       | 544] ESP / C.N. RFEN 4 |
|     | Manuella a Re Dodro Dároz Dároz          |                        |

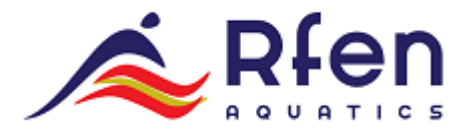

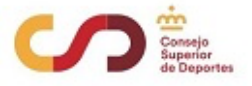

Listado con los deportistas que participan en un campeonato.

En la imagen anterior como está seleccionado el filtro por club sólo aparecen los deportistas que pertenecen a tu club.

La información que se muestra es:

- Sexo
- Nombre y apellidos
- Club
- Participaciones: En cuantas pruebas participa el deportista

#### FICHA DE DEPORTISTA

| ≡   | <b>∧</b> Ríen                  |                                                                               | RFEN                              |
|-----|--------------------------------|-------------------------------------------------------------------------------|-----------------------------------|
| â   | Deportista - Carlos F          | Perez Gómez                                                                   |                                   |
| Ŧ   | ÷                              |                                                                               |                                   |
| ıÂı |                                |                                                                               |                                   |
| ×   | Nombre                         | Carlos Perez Gómez                                                            |                                   |
| 3   | Categoría                      | Masculino                                                                     |                                   |
| Ê   | Club                           | nîn [00544] ESP / C.N. RFEN                                                   |                                   |
| n   | Inscripciones                  |                                                                               |                                   |
|     |                                |                                                                               | Buscar                            |
|     | Puesto (3) 🔶 Disciplina 🔶 D    | eportista 🛊 Club 🛊 Tiempo 🛊 Serie/Calle 🛊 Inici                               | o 🔶 Round 🔶                       |
|     | عم<br>Pe<br>17 تع S0m Braza Go | Carlos (m)<br>rez [00544]<br>mez ESP / 31.54 4 / 4 02/11/2021<br>C.N.<br>RFEN | 00:00 37 / Final Contra Reloj 🔁 ↓ |
|     | 2                              | carlos ຢາ                                                                     |                                   |

Información del deportista y listado de cada una de las pruebas en las que compite.

Como se puede apreciar en la parte derecha aparecen dos iconos que son los que permiten solicitar un cambio (Icono con dos flechas) o solicitar una baja (icono con una flecha hacia abajo)

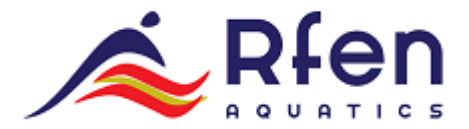

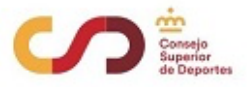

#### LISTADO DE EVENTOS

| ≡   | Afen                 |             |                  |                        |       | RFEN          |
|-----|----------------------|-------------|------------------|------------------------|-------|---------------|
| *   | Eventos - PRUEBA CAN | MPEON       | АТО              |                        |       |               |
| Ŧ   | ₽ <b>∞ iA</b> i      |             |                  |                        |       | $\nabla$      |
| ıÂı |                      |             |                  |                        | Busc  | ar            |
| ×   | Disciplina (42)      | Categoría 🕴 | Inicio 🔶         | Round 🕴                | Clubs | Deportistas 🖗 |
| 8   | 200m Braza           | Femenino    | 01/11/2021 00:00 | 1 / Final Contra Reloj | 12    | 23            |
| ÷   | 200m Braza           | Masculino   | 01/11/2021 00:00 | 2 / Final Contra Reloj | 20    | 40            |
|     | 100m Espalda         | Femenino    | 01/11/2021 00:00 | 3 / Final Contra Reloj | 12    | 24            |
| n   | 100m Espalda         | Masculino   | 01/11/2021 00:00 | 4 / Final Contra Reloj | 21    | 41            |
|     | 800m Libre           | Femenino    | 01/11/2021 00:00 | 5 / Final Contra Reloj | 12    | 22            |
|     | 🔯 50m Mariposa       | Masculino   | 01/11/2021 00:00 | 6 / Final Contra Reloj | 21    | 41            |
|     | 🔯 50m Mariposa       | Femenino    | 01/11/2021 00:00 | 7 / Final Contra Reloj | 12    | 24            |
|     | 50m Mariposa         | Femenino    | 01/11/2021 00:00 | 7 / Final Contra Reloj | 12    | 24            |

Listado de pruebas de la competición.

Como no está el filtro activado aparecen todas las pruebas.

| ≡        | A Ríen              |               |                  |                         |          | RFEN 🞴        |
|----------|---------------------|---------------|------------------|-------------------------|----------|---------------|
| *        | Eventos - PRUEBA CA | MPEONA        | ато              |                         |          |               |
| Ŧ        | ¶ ≈ 1A              |               |                  |                         |          | V             |
| ıÂı      |                     |               |                  |                         | Russ     | ar            |
| ×        | Disciplina (21)     | 🕴 Categoría 🕸 | Inicio 🕴         | Round 🕴                 | Clubs \$ | Deportistas 🛊 |
| 鰡        | 🔯 200m Braza        | Masculino     | 01/11/2021 00:00 | 2 / Final Contra Reloj  | 1        | 2             |
| •        | 100m Espalda        | Masculino     | 01/11/2021 00:00 | 4 / Final Contra Reloj  | 1        | 2             |
|          | 50m Mariposa        | Masculino     | 01/11/2021 00:00 | 6 / Final Contra Reloj  | 1        | 2             |
| <b>n</b> | 200m Estilos        | Masculino     | 01/11/2021 00:00 | 8 / Final Contra Reloj  | 1        | 2             |
|          | 🔯 4 x 200m Libre    | Masculino     | 01/11/2021 00:00 | 10 / Final Contra Reloj | 1        | 0             |
|          | 🔯 4 x 50m Estilos   | Masculino     | 01/11/2021 00:00 | 12 / Final Contra Reloj | 1        | 0             |
|          | 1500m Libre         | Masculino     | 01/11/2021 00:00 | 14 / Final Contra Reloj | 1        | 2             |
|          | 50m Libre           | Masculino     | 01/11/2021 00.00 | 16 / Final Contra Daloi | 1        | 2             |

Al igual que en casos anteriores, seleccionando el filtro superior derecha con el icono del embudo aparece sólo las pruebas en las que participa el club.

Para saber si el filtro está activo debe ponerse en color VERDE.

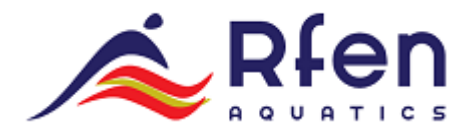

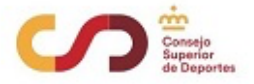

Como se puede apreciar todos los listados que aparecen en las distintas pantallas pueden filtrarse a través de un campo de texto que está justamente encima de la derecha de la tabla (debajo del filtro por club).

Al introducir un texto a buscar, lo que hace la aplicación es filtrar entre todos los datos, aquellos valores que coincidan con alguna de las columnas que se muestran.

| ≡        | A Ríen                     |             |                  |                         |       | RFEN 🞴      |
|----------|----------------------------|-------------|------------------|-------------------------|-------|-------------|
| ñ        | Eventos - PRUEBA CAN       | IPEON/      | ато              |                         |       |             |
| Ŧ        | ₽ ± <b>IĤI</b>             |             |                  |                         |       | 7           |
| ıÂı      |                            |             |                  |                         | 200   | ×           |
| *        | Disciplina (42)            | Categoría 🕴 | Inicio 🕴         | Round \$                | Clubs | Deportistas |
| 躑        | 🔯 <mark>200</mark> m Braza | Femenino    | 01/11/2021 00:00 | 1 / Final Contra Reloj  | 12    | 23          |
| •        | 🔯 <mark>200</mark> m Braza | Masculino   | 01/11/2021 00:00 | 2 / Final Contra Reloj  | 20    | 40          |
| •        | 200 m Estilos              | Masculino   | 01/11/2021 00:00 | 8 / Final Contra Reloj  | 21    | 41          |
| <b>n</b> | 200 m Estilos              | Femenino    | 01/11/2021 00:00 | 9 / Final Contra Reloj  | 12    | 24          |
|          | 200 4 x 200 m Libre        | Masculino   | 01/11/2021 00:00 | 10 / Final Contra Reloj | 20    | 0           |
|          | 🔯 200m Espalda             | Femenino    | 01/11/2021 00:00 | 17 / Final Contra Reloj | 12    | 24          |
|          | 🔯 200m Espalda             | Masculino   | 01/11/2021 00:00 | 18 / Final Contra Reloj | 21    | 41          |
|          | A v 200m Libre             | Formanina   | 01/11/2021 00:00 | 21 / Final Contra Dalai | 10    | 1.          |

En el ejemplo anterior filtra entre todas las pruebas que tengan el texto 200.

# LISTADO DE SOLICITUDES

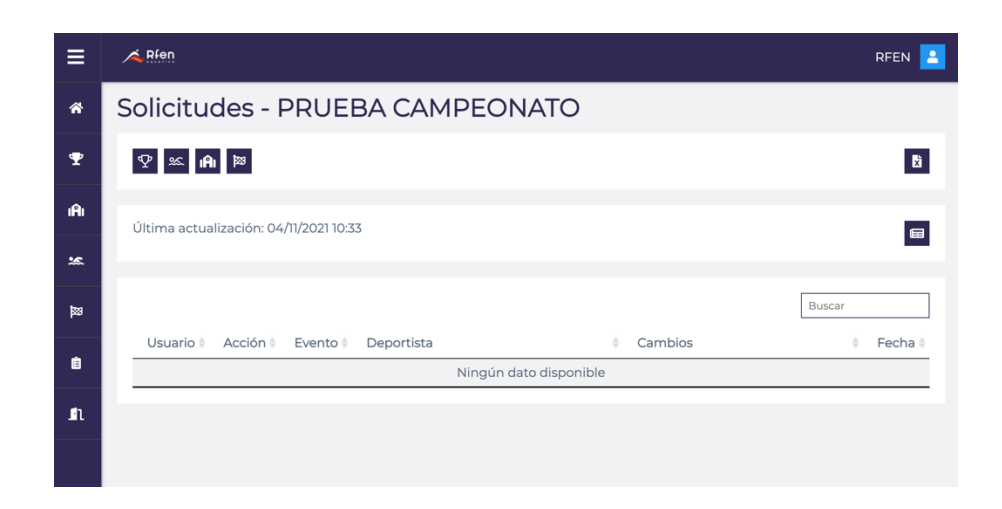

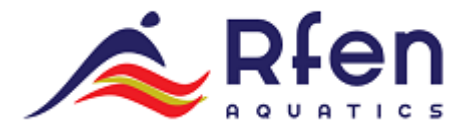

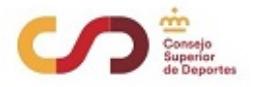

Aquí aparecen las solicitudes de baja, cambios y relevos realizado por el club.

La fecha que aparece como última actualización indica que los datos que se muestran en la página han sido actualizados en esa fecha.

# SOLICITUD DE BAJA

|     |                           | ¿Estás seguro que deseas                                       | solicitar la baja | a?            |                  |                         |     |
|-----|---------------------------|----------------------------------------------------------------|-------------------|---------------|------------------|-------------------------|-----|
| *   | Club                      |                                                                |                   | Cancelar      | Aceptar          |                         |     |
| Ŧ   | Inscripciones             |                                                                |                   |               |                  |                         |     |
| ıAı |                           |                                                                |                   |               |                  | Buscar                  |     |
| **  | Puesto (3) 🔶 Disciplina 🔶 | Deportista 🕴 Club 🍦                                            | Tiempo 🕴          | Serie/Calle 🕴 | Inicio 🕴         | Round                   | \$  |
|     |                           | Series Carlos Inn<br>Perez [00544]                             |                   |               |                  |                         |     |
| 8   | 17 Som Braza              | Gómez ESP /<br>C.N.<br>RFEN                                    | 31.54             | 4/4           | 02/11/2021 00:00 | 37 / Final Contra Reloj | ₹↓  |
| Ê   |                           | 🛥 Carlos 👘                                                     |                   |               |                  |                         |     |
| n   | 18 🔯 200m Braza           | Perez [00544]<br>Gómez ESP /<br>C.N.<br>RFEN                   | 2:31.95           | 3/5           | 01/11/2021 00:00 | 2 / Final Contra Reloj  | ≓ ↓ |
|     | 22 🔯 100m Braza           | Sec Carlos fft<br>Perez [00544]<br>Gómez ESP /<br>C.N.<br>RFEN | 1:09.54           | 4/7           | 01/11/2021 00:00 | 20 / Final Contra Reloj | ₽↓  |

Desde el detalle del deportista en el listado de inscripciones selecionando el icono que aparece al final de la linea (flecha hacia abajo) se solicita la baja.

Aparece un mensaje de confirmación para evitar darlo de baja por error.

| ≡      | <u>∧ Rfen</u> RFEI                                                                                                    | 4 🔼 |
|--------|----------------------------------------------------------------------------------------------------|-----|
| ŵ      | Club (A) [00544] ESP / C.N. RFEN                                                                                                    |     |
| Ŧ      | Inscripciones                                                                                                    |     |
| ıAı    | Buscar                                                                                                    |     |
| *      | Carlos 🕅                                                                                                    | _   |
| 8      | 17                                                                                                    | î   |
| n<br>1 | sc Carlos nn<br>Perez Gómez [00544]<br>18 12 200m Braza Perez Gómez [00544]<br>ESP / 2.31.95 3 / 5 01/11/2021 00:00 2 / Final Contra Reloj ≠<br>C.N.<br>RFEN                                                                                                    | ſ   |
|        | Ac         Carlos         Image: Carlos         Image: Carlos | Ļ   |

Una vez realizado el cambio en el listado de inscripciones aparece la solicitud de baja.

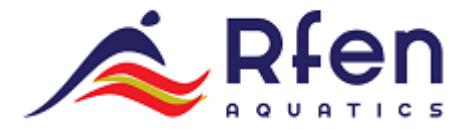

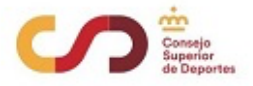

Sólo desaparecera esa solicitud cuando desde la RFEN se suba una nueva versión al servidor.

#### SOLICITUD DE CAMBIO

| $\equiv$    | A Rfen                 |                                      |                                          |
|-------------|------------------------|--------------------------------------|------------------------------------------|
| *           |                        | ៣ [00544] ESP / C.N. RFEN            |                                          |
| Ŧ           | Inscripciones          | Solicitar Cambio                     |                                          |
| ıAı         |                        | Buscar                               | Buscar                                   |
| <u>:c</u>   | Puesto (3)  Disciplina | Angel Gómez González                 | Inicio 🔷 Round                           |
|             |                        | Ca Pablo Domínguez García<br>Perez ( |                                          |
| <b>1</b> 89 | 17 🕺 50m Braza         | [BajaSt Pablo Diaz Gonzalez          | 021 00:00 37 / Final Contra Reloj 🔁 ↑    |
| ê           |                        | Javier García García                 |                                          |
|             | 18 🔯 200m Braza        | Adrian Gonzalez Burgos               | 21 00:00 2 / Final Contra Reloi 🛃 🗼      |
| .in         |                        | Cancelar                             |                                          |
|             |                        | sc Carlos m                          |                                          |
|             | 22 🔯 100m Braza        |                                      | 2021 00:00 20 / Final Contra Reloj 🛛 🔁 🔰 |
|             |                        |                                      |                                          |

Desde el detalle del deportista en el listado de inscripciones selecionando el penultimo icono que aparece al final de la linea (el de las dos flechas) se solicita la modificación.

| ≡        | Afen                    |                                                                  |                                          |         |           |                  |               |            | RFEN | - |
|----------|-------------------------|------------------------------------------------------------------|------------------------------------------|---------|-----------|------------------|---------------|------------|------|---|
| *        | Club                    | nîn [0054                                                        | 44] ESP / C.N                            | I. RFEN |           |                  |               |            |      |   |
| Ŧ        | Inscripciones           |                                                                  |                                          |         |           |                  |               |            |      |   |
| ıAı      | Duosto (7) A Disciplina | Doportista                                                       | Club                                     | Tiompo  | Sorio/Col |                  | Å             | Buscar     |      |   |
| **       | Puesto (5) + Disciplina | Carlos                                                           | (fill)                                   | Tempo * | Serie/Ca  |                  | y R           | ound       |      | - |
| ₩        | 17 🔯 50m Braza          | Perez Gómez<br>[BajaSolicitada]                                  | [00544]<br>ESP /<br>C.N.<br>RFEN         | 31.54   | 4/4       | 02/11/2021 00:00 | 37 / Final Co | ntra Reloj | ≓ ↑  | l |
| ≜<br>_⊈1 | 18 🔯 200m Braza         | ex Carlos<br>Perez Gómez<br>[Cambio: Angel<br>Gómez<br>González] | fîn<br>[00544]<br>ESP /<br>C.N.<br>RFEN  | 2:31.95 | 3/5       | 01/11/2021 00:00 | 2 / Final Con | tra Reloj  | ≠ ↓  | I |
|          | 22 🔯 100m Braza         | <section-header> Carlos<br/>Perez Gómez</section-header>         | ព្រា<br>[00544]<br>ESP /<br>C.N.<br>RFEN | 1:09.54 | 4/7       | 01/11/2021 00:00 | 20 / Final Co | ntra Reloj | ₽↓   | I |

Una vez realizado la petición en el listado de inscripciones aparece la solicitud de cambio junto a la solicitud de baja solicitada anteriormente.

Sólo desaparecera esa solicitud cuando desde la RFEN se suba una nueva versión al servidor.

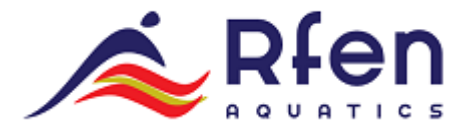

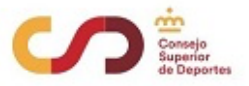

# SOLICITUD DE RELEVOS

| ≡   | Alen Rien            | RFEN 🛓                  |
|-----|----------------------|-------------------------|
| ŵ   | 4 x 200m Libre       |                         |
| Ŧ   | MMID                 | 1080                    |
| .0. | Categoría            | Masculino               |
|     | Inicio               | 01/11/2021 00:00        |
| **  | Round                | 10 / Final Contra Reloj |
| 88  | Disciplina           | 4 x 200m Libre          |
|     |                      |                         |
|     | Solicitud de Relevos | →                       |
| n   | Deportista #1        | 22                      |
|     | Deportista #2        |                         |
|     | Deportista #3        | 28                      |
|     | Deportista #4        | <u>\$</u>               |

Desde esta página, para cada una de las posiciones se selecciona el icono del nadador que abre un popup con el listado de deportitas.

| $\equiv$ |                      |                         |   |
|----------|----------------------|-------------------------|---|
| ~        |                      | 10 / Final Contra Reloj |   |
| Ŧ        |                      | 4 x 200m Libre          |   |
| ıĤı      | Solicitud de Relevos | Solicitar Relevos       | - |
| 26.      |                      | Carlos Perez Górnez     |   |
| 24       |                      | Angel Gómez González    |   |
| -        |                      | Pablo Domínguez García  |   |
|          |                      | Pablo Diaz Gonzalez     |   |
| .in      | Inscripciones        | Cancelar                |   |
|          |                      |                         |   |

Para la solicitud del relevos el popup también tiene incorporado un buscardor.

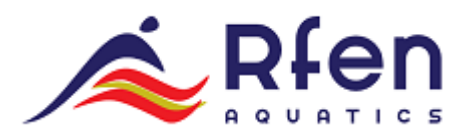

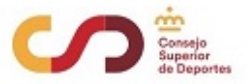

| ≡   | A Ríen                      |                                                                                                    | RFEN 🔼 |
|-----|-----------------------------|----------------------------------------------------------------------------------------------------|--------|
| ŵ   | 4 x 200m Libre              |                                                                                                    |        |
|     | MMID                        | 1080                                                                                                    |        |
| Ŷ   | Categoría                   | Masculino                                                                                                    |        |
| ıAı | Inicio                      | 01/11/2021 00:00                                                                                                    |        |
|     | Round                       | 10 / Final Contra Reloj                                                                                                    |        |
| *   | Disciplina                  | 4 x 200m Libre                                                                                                    |        |
|     |                             |                                                                                                    |        |
| ÷   | Inscripciones               |                                                                                                    |        |
| _   |                             | Buscar                                                                                                    |        |
| n   | Puesto (1) 🌵 Disciplina 🕴 🕴 | Deportista Club Club Serie/Calle Inicio Round                                                                                                    |        |
|     | 17 🔰 4 x 200m Libre         | Scarlos           Perez Górnez           Se Pablo           Dominguez<br>García           CS, 42)           García           SE, 78,00           Martin           Javier           García           Serior | ₽ ↓    |

# FICHERO DE EXPORTACIÓN CON SOLICITUDES

|           |                   |                  |                  |                                                                                                    |                        | RFEN 🔼           |
|-----------|-------------------|------------------|------------------|----------------------------------------------------------------------------------------------------|------------------------|------------------|
| ~ <u></u> | Solicitude        | es - PRU         | IEBA CAMF        | PEONATO                                                                                               |                        |                  |
| Ŧ         | ¶ ≈ ¶             | 23               |                  |                                                                                                    |                        | B                |
| ıĤı       | Última actualizad | ción: 04/11/2021 | 10:33            |                                                                                                    |                        | æ                |
| *         |                   |                  |                  |                                                                                                    |                        |                  |
| 85        | Lisuario 🌢        | Acción           | Evente           | Deportista                                                                                            | A Cambios              | Buscar           |
| Ê         | Osuano v          | Accion           | Evento           | 🕵 Carlos Perez Gómez                                                                                  | Cambios                | V Pecha V        |
| _n        | RFEN Soli         | icita Alta       | 🔯 4 x 200m Libre | <ul> <li>Pablo Domínguez García</li> <li>Javier García García</li> <li>Oscar Alvarez Pérez</li> </ul> |                        | 04/11/2021 12:51 |
|           | RFEN Soli         | icita Cambio     | 🔯 200m Braza     | 🕿 Carlos Perez Gómez                                                                                  | 🕿 Angel Gómez González | 04/11/2021 12:50 |
|           | RFEN Soli         | icita Baja       | 🔯 50m Braza      | <section-header></section-header>                                                                     |                        | 04/11/2021 12:48 |

Se puede exportar a excel seleccionando el icono de la parte superior derecha desde el area de solicitudes (el penultimo icono de aparece en el menu, justo encima del botón salir)

| G | $620  \stackrel{\bullet}{\star}  \times  \checkmark  f_{\rm X}$ |                 |     |                |            |                         |                                                                                                    |                             |                  |         |  |  |  |
|---|-----------------------------------------------------------------|-----------------|-----|----------------|------------|-------------------------|----------------------------------------------------------------------------------------------------|-----------------------------|------------------|---------|--|--|--|
|   | A                                                               | В               | С   | D              | E          | F                       | G                                                                                                    | н                           | 1                | J       |  |  |  |
| 1 | Usuario                                                         | Acción          | Num | Evento         | Serie / Ca | Club                    | Deprtista                                                                                                    | Cambios                     | Fecha            |         |  |  |  |
| 2 | RFEN                                                            | Solicita Alta   | 10  | 4 x 200m Libre | -/-        | [00544] ESP / C.N. RFEN | [1147] Carlos Perez Gómez, [1166] Pablo Dominguez Garcia, [1180] Javier Garcia Garcia, [1175] Oscar Alvarez Pérez |                             | 04/11/2021 12:51 |         |  |  |  |
| 3 | RFEN                                                            | Solicita Cambio | 2   | 200m Braza     | 3/5        | [00544] ESP / C.N. RFEN | [1147] Carlos Perez Gómez                                                                                         | [1151] Angel Gómez González | 04/11/202        | 1 12:50 |  |  |  |
| 4 | RFEN                                                            | Solicita Baja   | 37  | 50m Braza      | 4/4        | [00544] ESP / C.N. RFEN | [1147] Carlos Perez Gómez                                                                                         |                             | 04/11/202        | 1 12:48 |  |  |  |